odo Erack<sup>®</sup>

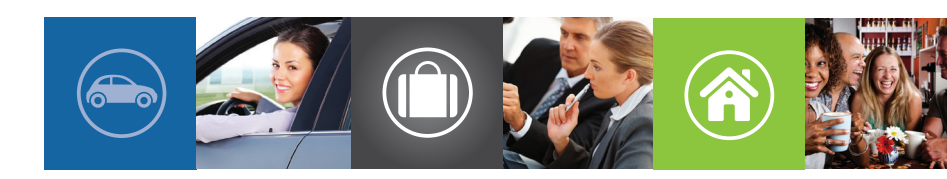

USER GUIDE
ODO10

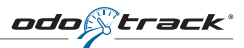

# Steps to properly maximize the use of the ODOTRACK technology

- 1. Connect the device in the vehicle
- 2. Use the device
- 3. Important practical recommendations
- 4. Access account
- 5. Modules

#### **\1. CONNECT THE DEVICE IN THE VEHICLE**

Use the auxiliary adapter (cigarette lighter socket) supplied with your device.

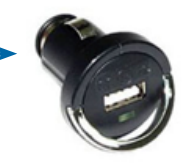

You can also connect the device using the following tools:

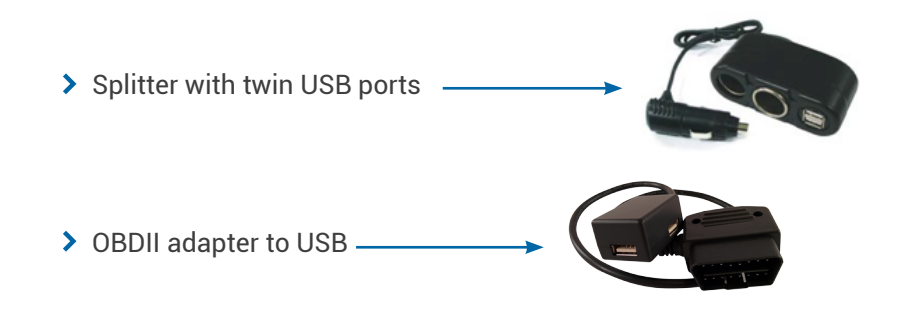

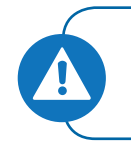

#### Important !

Only the accessories sold by ODOTRACK ensure compatibility with your device.

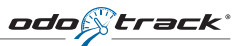

#### **2. USE THE DEVICE**

| FUNCTION             | DESCRIPTION                                                                                                    |
|----------------------|----------------------------------------------------------------------------------------------------|
| BUTTON               | Press the D button for all your business trips. If you have activated the timesheet module, this button is also used to indicate the start of your day (punch in). Subsequently, all trips will be saved in business mode.                                                                                                    |
| BUTTON Perso         | Press the Reso button for all your personal trips. If you have activated the timesheet module, this button is also used to indicate the end of your day (punch out). Subsequently, all trips will be saved in personal mode.<br>ENTERPRISES: If you are a user, the privacy protection is automatically activated to keep all personal trips confidential. |
| BUTTON 1<br>BUTTON 2 | These 2 buttons allow you to identify 2 drivers or 2 vehicles in order to make the selection from your device. Other features can be applied if necessary.                                                                                                    |
| BUTTON               | Press the in order to manually end your trip during a short stop, if required.<br>Note that it is not necessary to press this button since the function is automatically<br>activated (5 minutes of downtime or less depending on your choice).                                                                                                    |

It is not necessary to press a button at each trip. ODOTRACK will remember the recent selection made: business or personal as well as the functions 1 or 2 (if you have enabled this feature).

NB: you can make corrections to your ODOTRACK account depending on your access privileges.

| SIGNAL                                                                                                    | DESCRIPTION                                                                                                    |
|----------------------------------------------------------------------------------------------------|----------------------------------------------------------------------------------------------------|
|                                                                                                    | Battery charge indicator.                                                                                                    |
| The second second second second second second second second second second second second second second second se | Reception indicator for cellular network.                                                                                                    |
| al                                                                                                    | The cellular signal is at its strongest when all the bars are visible. Notice it is the cellular signal that sends the information about your trips to the ODOTRACK server. |
|                                                                                                    | The connection to the ODOTRACK server is active when the link is visible between the two symbols.                                                                           |
| 17:40                                                                                                    | <b>Universal time</b> : The time on your ODO10 cannot be changed. It will be automatically updated according to the time zone you are in.                                   |

#### **\3. PRACTICAL RECOMMENDATIONS**

- > Always leave the device plugged in your vehicle (car adapter).
- > Do not use any other type of connection as provided by ODOTRACK.
- > If you remove the device from your vehicle, be sure to turn it off by pressing the "*Power*" button on the side.
- > Do not place the ODOTRACK device around other devices that may interfere with the cellular transmission or GPS. We recommend that your ODOTRACK device is placed as far as possible from a GPS or a system such as OnStar. Loss of trips could occur and affect your mileage refund.
- If you change vehicle, simply unplug the device from the old vehicle and plug it in the new one. The settings of your new vehicle should be added in the Vehicle module in the user account.

#### **4. ACCOUNT ACCESS**

- 1. Using an internet browser, go to www.odotrack.ca
- 2. Click on *"Log in"* link located at the top right corner of the home page

3. You need to identify yourself. Enter your email address and your password. Then click on the **"Sign in"** button.

You can also access your account via *odotrack.mobi* to enter all your expenses.

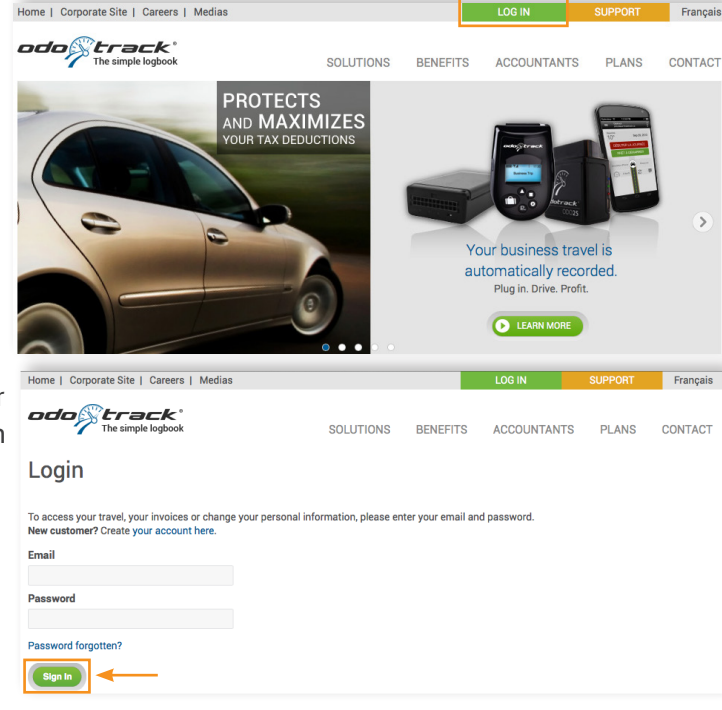

#### Forgot your password?

No worries, just press the *"Forgot password"* button, enter your valid ODOTRACK email address and press *"Continue"*. You will receive your password by email.

#### odo©track

## Main modules of the ODOTRACK application

#### CONTACTS

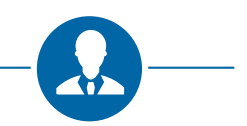

|                                                      |                                                    |                                                   |                    |                                                                                                    |                                                                                                    | Action:                                     |
|------------------------------------------------------|----------------------------------------------------|---------------------------------------------------|--------------------|----------------------------------------------------------------------------------------------------|----------------------------------------------------------------------------------------------------|---------------------------------------------|
| Andame Untel C GROUPE Monsieur Lebianc Sandra Tutino |                                                    | NAME<br>Monsieur Leblanc<br>PHONE<br>514-973-3774 | ASSOCI<br>test - N | ATED VEHICLES<br>MITSUBISHI RVR                                                                                                    | LAST STOP IN LAS<br><br>MAX SPEED IN LAS<br>0.00 km/h                                                                                                    | T 30 DAYS (BUSINESS<br>ST 30 DAYS (BUSINESS |
| D test                                               | Contact                                            | Account                                           | Options            | Vehicles                                                                                                    | Fiscal                                                                                                    |                                             |
| V DOOTRACK                                           | Username and na                                    | ssword                                            |                    |                                                                                                    |                                                                                                    |                                             |
|                                                      | Suspend User                                       | m                                                 |                    |                                                                                                    |                                                                                                    |                                             |
|                                                      |                                                    |                                                   | Password reset     |                                                                                                    |                                                                                                    | ×                                           |
| ) Contact 🕞 (                                        | Current passwo<br>New passwo<br>Confirm new passwo | rd: [                                             | Accept Car         | Password policy<br>Password must<br>alphanumeric ch<br>Special characte<br>The password m<br>case and one lo<br>The password m<br>numerical digits.<br>Password must<br>cel | contain between 7 and 2<br>laracters (a-z, 0-9).<br>rs are also accepted.<br>use contain at least one<br>wer case letter.<br>ruust include one or more<br>not contain a space. | 25<br>upper                                 |

#### Password change

Your personal information is located under the **"Account"** tab. This is where you can change your password. To do so, just click on the key icon.

A window will appear and you will be able to modify your password. Please note that you will need your current password to make this change.

#### TRIPS

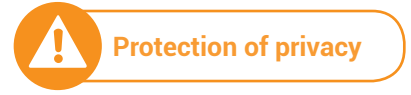

| B              | R X                         | 0 0 0                                       |                                                                                                    | D☆ -C                       |                    |                                               | 2'       | G                                    |                              |             |         |                         |           | 0      | Action | 6      |
|----------------|-----------------------------|---------------------------------------------|----------------------------------------------------------------------------------------------------|-----------------------------|--------------------|-----------------------------------------------|----------|--------------------------------------|------------------------------|-------------|---------|-------------------------|-----------|--------|--------|--------|
| Vehic          | les                         | Туре                                        | Active Status                                                                                                    | Comments                    | D                  | ISTANCE                                       |          | TIME                                 | (business)                   |             |         | FAVORITE (kr            | nown loca | tions) |        | i      |
| Perior<br>Sele | d<br>dict a period          |                                             | Yes         ✓         All         ✓           Date         End Date           -10-11         Im         2014-10-24 | Fite                        | Tot<br>Priv<br>But | al 11455 km<br>vate 6281 km<br>siness 5174 km | 4<br>BUS | 6 <sup>%</sup> Total<br>Move<br>Stop | 743 d 23<br>6 d 0<br>140 d 4 | 20<br>WORK  | %<br>ED | Total 1141<br>Known 675 |           | P      | 60     | %<br>л |
| Fre            | om Thursday                 | /, October 11 2012 t                        | o Friday, October 2                                                                                                | 4 2014                      | -                  |                                               | _        |                                      |                              |             |         |                         |           |        |        | l      |
| berns          | 1 to 100 of 114             | 1. Page 1 of 12   14 4                      | A   Go to Page: 1                                                                                                  |                             |                    |                                               |          |                                      |                              |             |         |                         |           | 213    | 1.8.   | 6      |
|                | Start                       | Address of departure                        | Address of                                                                                                    | End                         | Km                 | Duration                                      | Туре     | <ul> <li>Vehicle</li> </ul>          | Driver                       | Stop        |         | Comments                | IFTA      |        |        |        |
|                | Oct 14, 2012,<br>1:49:55 AM | Korean War Veterans<br>Memorial Bridge,     | Québec 223, Lacolle,<br>QC J0J 1J0, Canada                                                                         | Oct 14, 2012,<br>1:52:30 AM | 2.23               | 0 h 2 min                                     | Personal | VW - Golf                            | Untel, Madame                |             | 1       |                         |           | ☆      | 1      | 1      |
| •              | Oct 14, 2012,<br>1:52:30 AM | Québec 223, Lacolle,<br>QC J0J 1J0, Canada  | 123 rue ABC, SI-<br>Eustache QC                                                                                    | Oct 14, 2012,<br>4:04:57 AM | 130.22             | 2 h 6 min                                     | Business | VW - Golf                            | Untel, Madame                | 12 h 24 min | 1       | A-Retour à la<br>maison |           |        | ß      | 3      |
|                | Oct 14, 2012, 12:46:58 AM   | 520-526 Airport Dr,<br>South Burlington, VT | Korean War Veterans<br>Memorial Bridge,                                                                            | Oct 14, 2012,<br>1:49:55 AM | 83.54              | 1 h 2 min                                     | Personal | VW - Golf                            | Untel, Madame                |             | 1       |                         |           | ☆      | : E    | 3      |
|                | Sep 3, 2013,<br>6:12:10 PM  | 554-568 Boulevard<br>Curé-Labelle, Laval,   | 123 rue ABC, St-<br>Eustache QC                                                                                    | Sep 3, 2013,<br>6:34:22 PM  | 18.88              | 0 h 22 min                                    | Personal | VW - Golf                            | Untel, Madame                | 12 h 22 min | 1       | A-Retour à la<br>maison |           | *      | ŝ      | 3      |
|                | Oct 14, 2012,<br>4:29:30 PM | 40 Rue du Docteur<br>Corriveau, Saint-      | 51 rue Létourneau<br>Ste-Rose QC                                                                                   | Oct 14, 2012,<br>4:58:15 PM | 19.18              | 0 h 28 min                                    | Business | VW - Golf                            | Untel, Madame                | 0 h 14 min  | 1       | Claude                  |           | *      | : E    | 3      |
|                | Oct 14, 2012,<br>5:12:28 PM | 33-57 Rue<br>Létourneau, Laval, QC          | 123 rue ABC, St-<br>Eustache QC                                                                                    | Oct 14, 2012,<br>5:36:44 PM | 20.17              | 0 h 24 min                                    | Business | VW - Golf                            | Untel, Madame                | 14 h 14 min | 1       | A-Retour à la<br>maison |           | *      | : 🖂    | 3      |
|                | Aug 31, 2013,<br>4:36:47 PM | 90 Rue Saint Laurent,<br>Saint-Eustache, QC | 123 rue ABC, St-<br>Eustache QC                                                                                    | Aug 31, 2013,<br>4:41:59 PM | 2.52               | 0 h 5 min                                     | Personal | VW - Golf                            | Untel, Madame                | 62 h 30 min | 1       | A-Retour à la<br>maison |           | *      | : E    | 3      |
|                | Oct 15, 2012,<br>9:50:01 AM | 292 Rue Dubois,<br>Saint-Eustache, QC       | Rue des Capucines,<br>Saint-Eustache, QC                                                                           | Oct 15, 2012,<br>9:59:01 AM | 0.20               | 0 h 9 min                                     | Business | VW - Golf                            | Untel, Madame                | 2 h 29 min  | 1       |                         |           | ☆      | : E    | 3      |
|                | Oct 15, 2012, 12:28:14 PM   | Rue des Capucines,<br>Saint-Eustache, QC    | 3195 Boulevard Saint-<br>Martin Ouest, Laval,                                                                      | Oct 15, 2012, 12:45:20 PM   | 16.57              | 0 h 17 min                                    | Business | VW - Golf                            | Untel, Madame                | 2 h 50 min  | 1       |                         |           | ☆      | Ĩ      | 3      |

| C Trips - [count: 1                     | 141, distance: 11455.0                       | 7 km, business %: 45.1                        | 6%]                          |                   |                                    |                           |                         |                              |                          |           |                         |           |             | ( ,           |
|-----------------------------------------|----------------------------------------------|-----------------------------------------------|------------------------------|-------------------|------------------------------------|---------------------------|-------------------------|------------------------------|--------------------------|-----------|-------------------------|-----------|-------------|---------------|
| BYX                                     | 00                                           |                                               | 2t -C                        |                   |                                    | 0 % G                     |                         |                              |                          |           |                         |           | •           | Actions       |
| Vehicles<br>VW - Golf                   | Type All Y                                   | Active Status                                 | Comments                     | DIST              | ANCE                               |                           | TIME                    | (business)                   |                          |           | FAVORITE (kr            | nawn loca | itions)     |               |
| Period<br>Select a period               | Start 2012                                   | Date End Date                                 | E Plan                       | Privati<br>Busine | 11455 km<br>6281 km<br>Iss 5174 km | 46 <sup>s</sup><br>BUSINE | 6 Total<br>Move<br>Stop | 743 d 23<br>6 d 0<br>140 d 4 | 20 <sup>5</sup><br>WORKE | 6   1<br> | Fotal 1141<br>Known 675 |           | F/          | 60%<br>woriti |
| From Thursday<br>Items 1 to 100 of 1141 | , October 11 2012 1<br>. Page 1 of 12    4 4 | o Friday, October 2                           | 24 2014                      | _                 | _                                  | _                         | -                       | _                            | _                        | -         | _                       | -         | <b>3</b> 1V | 77            |
| Start                                   | Address of departure                         | Address of                                    | End                          | Km                | Duration                           | Type 🔺                    | Vehicle                 | Driver                       | Stop                     |           | Comments                | IFTA      |             |               |
| Oct 14, 2012,<br>4:29:30 PM             | 40 Rue du Docteur<br>Corriveau, Saint-       | 51 rue Létourneau<br>Ste-Rose QC              | Oct 14, 2012,<br>4:58:15 PM  | 19.18             | 0 h 28 min                         | Business 💌                | VW - Golf               | Untel, Madame                | 0 h 14 min               | 1         | Claude                  |           | *           | 1             |
| Oct 14, 2012,<br>5:12:28 PM             | 33-57 Rue<br>Létourneau, Laval, QC           | 123 rue ABC, St-<br>Eustache QC               | Oct 14, 2012,<br>5:36:44 PM  | 20.17             | 0 h 24 min                         | Business<br>Personal      | VW - Golf               | Untel, Madame                | 14 h 14 min              | 1         | A-Retour à la<br>maison |           | *           | 1             |
| Cot 14, 2012,<br>1:52:30 AM             | Québec 223, Lacolle,<br>QC J0J 1J0, Canada   | 123 rue ABC, St-<br>Eustache QC               | Oct 14, 2012,<br>4:04:57 AM  | 130.22            | 2 h 6 min                          | Business                  | VW - Golf               | Untel, Madame                | 12 h 24 min              | 1         | A-Retour à la<br>maison |           |             | 1             |
| Oct 15, 2012,<br>9:50:01 AM             | 292 Rue Dubois,<br>Saint-Eustache, QC        | Rue des Capucines,<br>Saint-Eustache, QC      | Oct 15, 2012,<br>9:59:01 AM  | 0.20              | 0 h 9 min                          | Business                  | VW - Golf               | Untel, Medame                | 2 h 29 min               | 1         |                         |           | ☆           | 1             |
| Oct 15, 2012,<br>12:28:14 PM            | Rue des Capucines,<br>Saint-Eustache, QC     | 3195 Boulevard Saint-<br>Martin Ouest, Laval, | Oct 15, 2012,<br>12:45:20 PM | 16.57             | 0 h 17 min                         | Business                  | VW - Golf               | Untel, Medame                | 2 h 50 min               | 1         |                         |           | ☆           | 1             |
| Oct 15, 2012,<br>7:51:29 AM             | 40 Rue du Docteur<br>Corriveau, Saint-       | 292 Rue Dubois,<br>Saint-Eustache, QC         | Oct 15, 2012,<br>7:59:32 AM  | 4.47              | 0 h 8 min                          | Business                  | VW - Golf               | Untel, Madame                | 1 h 50 min               | 1         |                         |           | ☆           | 1             |

### Your trips

(from your account)

All your trips are automatically transferred in this module. Only you can view, your personal trips when accessing your account.

To modify the trip type, click on business or personal under the **"Type"** column. A drop-down menu will allow you to make your selection.

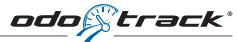

| 🔯 Trips - [count: 1          | 141, distance: 11455.07                    | 7 km, business %: 45.1                        | 6%]                          |        |                                                   |              |                         |                              |             |         |                         |           |          |               |
|------------------------------|--------------------------------------------|-----------------------------------------------|------------------------------|--------|---------------------------------------------------|--------------|-------------------------|------------------------------|-------------|---------|-------------------------|-----------|----------|---------------|
| Bex                          | 0 0 0                                      |                                               | Dt -€                        |        |                                                   | 3 k C        | )                       |                              |             |         |                         |           | 0/       | Actions       |
| Vehicles<br>VW - Golf        | Type /                                     | Active Status                                 | Comments                     |        | DISTANCE                                          |              | TIME                    | (business)                   |             |         | FAVORITE (ki            | nown loca | ations)  |               |
| Period<br>Select a period    | Start I<br>2012                            | Date End Date                                 | Filter                       | P<br>B | stal 11455 km<br>tvate 6281 km<br>usiness 5174 km | 46<br>BUSINE | K Total<br>Move<br>Stop | 743 d 23<br>6 d 0<br>140 d 4 | 20<br>WORK  | %<br>ED | Total 1141<br>Known 675 |           | FA       | 60%<br>WORITE |
| From Thursday                | October 11 2012 t                          | o Friday, October 2                           | 24 2014                      | -      | _                                                 | _            | _                       | _                            | _           | -       | _                       | -         | <b>1</b> | <u> </u>      |
| Start                        | Address of departure                       | Address of                                    | End                          | Km     | Duration                                          | Туре         | Vehicle                 | Driver                       | Stop        |         | Comments                | IFTA      |          |               |
| Oct 14, 2012,<br>4:29:30 PM  | 40 Rue du Docteur<br>Corriveau, Saint-     | 51 rue Létourneau<br>Ste-Rose QC              | Oct 14, 2012,<br>4:58:15 PM  | 19.18  | 0 h 28 min                                        | Business     | VW - Golf               | Untel, Madame                | 0 h 14 min  | 1       | Claude                  |           | *        | 1             |
| Oct 14, 2012,<br>5:12:28 PM  | 33-57 Rue<br>Létourneau, Leval, QC         | 123 rue ABC, St-<br>Eustache QC               | Oct 14, 2012,<br>5:36:44 PM  | 20.17  | 0 h 24 min                                        | Business     | VW - Golf               | Untel, Madame                | 14 h 14 min | 1       | A-Retour à la<br>maison |           | *        | 19            |
| Cot 14, 2012,<br>1:52:30 AM  | Québec 223, Lacolle,<br>QC J0J 1J0, Canada | 123 rue ABC, St-<br>Eustache QC               | Oct 14, 2012,<br>4:04:57 AM  | 130.22 | 2 h 6 min                                         | Business     | VW - Golf               | Untel, Madame                | 12 h 24 min | 1       | A-Retour à la<br>maison |           |          | 1             |
| Oct 15, 2012,<br>9:50:01 AM  | 292 Rue Dubois,<br>Saint-Eustache, QC      | Rue des Capucines,<br>Saint-Eustache, QC      | Oct 15, 2012,<br>9:59:01 AM  | 0.20   | 0 h 9 min                                         | Business     | VW - Golf               | Untel, Madame                | 2 h 29 min  | 1       |                         |           | ☆        | 19            |
| Oct 15, 2012,<br>12:28:14 PM | Rue des Capucines,<br>Saint-Eustache, QC   | 3195 Boulevard Saint-<br>Martin Ouest, Laval, | Oct 15, 2012,<br>12:45:20 PM | 16.57  | 0 h 17 min                                        | Business     | VW - Golf               | Untel, Madame                | 2 h 50 min  | 1       |                         |           | ☆        | 1             |
| Oct 15, 2012,<br>7:51:29 AM  | 40 Rue du Docteur<br>Corriveau, Saint-     | 292 Rue Dubois,<br>Saint-Eustache, QC         | Oct 15, 2012,<br>7:59:32 AM  | 4.47   | 0 h 8 min                                         | Business     | VW - Golf               | Untel, Madame                | 1 h 50 min  | 1       |                         |           | ☆        | 19            |

# Your trips (from the manager's account)

Note: Personal trips will not appear when they are viewed from the manager or administrator's account. Only business trips are visible.

#### **EXPENSES**

|               |                     | ) II -                 | 8 0        | 1 🗉 🛞                                    | # #                               | 9                    |        | 0                |              |               |          |          |      | <b>Q</b> A | tions      |
|---------------|---------------------|------------------------|------------|------------------------------------------|-----------------------------------|----------------------|--------|------------------|--------------|---------------|----------|----------|------|------------|------------|
| Start<br>2014 | Date E<br>4-07-07 第 | ind Date<br>2015-08-06 | Filter Veh | icles<br>vehicles selecter               | Dri<br>1 v 4                      | ver<br>i contacts se | lected | Expense<br>v All | е Туре       | Comments      | Ad       | i<br>ho  |      |            |            |
| ems           | s 1 to 1 of 1. Pag  | ge1of1   N →           | I I NI G   | to Page: 1                               | •                                 |                      |        |                  |              |               |          |          |      | 3 I 🕅      | <u>7</u> 7 |
|               | Date                | Vehicle                | Driver     | Туре                                     | Payment                           | Subtotal             | Tax 1  | Tax 2            | Total amount | Fuel quantity | Province | Comments | Att. | IFTA       | Ap         |
|               |                     |                        | AI         | - All                                    | AI                                | )                    |        |                  |              |               | Al       | 1        |      |            |            |
|               | Aug 6, 2014         | FORD-F150              | Untel,     | Fuel                                     | Credit Card                       | 0.00\$               | 0.00\$ | 0.00\$           | 25.00\$      | 0.000         |          |          | 0    |            |            |
|               | Upda<br>Date 201    | te date                |            | Al                                       | All<br>All<br>Cred<br>Cast<br>Dip | It Card<br>tess Card | •      |                  |              |               |          |          |      |            |            |
|               | Date 201<br>Save    | 4-08-06 🗐              |            | All<br>Fuel<br>Olis<br>Maintenance & res | Expr<br>Othe                      | ess Card<br>r        |        |                  |              |               |          |          |      |            |            |

This module includes all eligible expenses related to the vehicle taxation. You can add expenses by clicking the **"Add"** button.

Searches can be filtered by: Date, day, vehicle, driver, expense type and comment.

| irt<br>11 |                  |                  | · • •        |                                 |                 |           |        |            |          |       |                | Q Acti             |
|-----------|------------------|------------------|--------------|---------------------------------|-----------------|-----------|--------|------------|----------|-------|----------------|--------------------|
| 11        | Date E           | End Date         | Filter Vehic | les Driver                      | E               | xpense Ty | ре     | Co         | mments   |       |                | Add                |
|           | -07-14 📰 🗄       | 2015-08-06       | 23           | vehicles selected   - 4 contact | ts selected 🛛 👻 | All       |        | <b>   </b> |          |       | ₽'             | Update             |
| me        | 1 to 33 of 33. P | Page 1 of 1    4 |              | So to Page: 1 💌                 |                 |           |        |            |          |       | ×              | Delete             |
|           | Date             | Vehicle          | Driver       | Туре                            | Payment Method  | Subtota   | Tax 1  | Tax 2      | Total    | Fuel  | ~              |                    |
|           |                  |                  | Al           | AI                              | All             | 1         |        |            |          |       | <b>m</b>   :   | Set Date           |
| 4         | Aug 6, 2014      | FORD-F150        | Untel,       | Fuel                            | Credit Card     | 0.00\$    | 0.00\$ | 0.00\$     | 25.00\$  | 0.00  | -              | Eat Mahiela        |
|           | Jun 18, 2014     | FORD-F150        | Untel,       | Fuel                            | Cash            | 0.00\$    | 0.00\$ | 0.00\$     | 40.00\$  | 0.00  | -              | Joc Vernove        |
|           | May 29, 2014     | FORD-F150        | Untel,       | Supplies                        | Cash            | 0.00\$    | 0.00\$ | 0.00\$     | 42.00\$  | 50.0  | - <b>8</b>   1 | Set Driver         |
|           | May 29, 2014     | FORD-F150        | Untel,       | Other employment fees           | Cash            | 0.00\$    | 0.00\$ | 0.00\$     | 75.00\$  | 50.0  | m              | Set Type           |
|           | May 5, 2014      | MITSUBISHI       | Untel,       | Advertising & promotion         | Cash            | 0.00\$    | 0.00\$ | 0.00\$     | 450.00\$ | 0.00  | ψ              |                    |
|           | Apr 3, 2014      | MITSUBISHI       | Untel,       | Lodging                         | Cash            | 0.00\$    | 0.00\$ | 0.00\$     | 450.00\$ | 0.00  |                | Set Payment Method |
|           | Oct 1, 2013      | MITSUBISHI       | Untel,       | Leasing                         | Cash            | 0.00\$    | 0.00\$ | 0.00\$     | 450.00\$ | 0.00  | (1)            | Set Amount         |
|           | Jun 1, 2013      | VW - Golf        | Untel,       | Leasing                         | Cash            | 0.00\$    | 0.00\$ | 0.00\$     | 500.00\$ | 0.00  |                |                    |
|           | May 1, 2013      | VW - Golf        | Untel,       | Leasing                         | Cash            | 0.00\$    | 0.00\$ | 0.00\$     | 500.00\$ | 0.00  |                | Set Supplier       |
|           | Apr 1, 2013      | VW - Golf        | Untel,       | Leasing                         | Cash            | 0.00\$    | 0.00\$ | 0.00\$     | 500.00\$ | 0.00  | # 1            | Set Order          |
|           | Mar 1, 2013      | VW - Golf        | Untel,       | Leasing                         | Cash            | 0.00\$    | 0.00\$ | 0.00\$     | 500.00\$ | 0.00  |                |                    |
|           | Feb 1, 2013      | VW - Golf        | Untel,       | Leasing                         | Cash            | 0.00\$    | 0.00\$ | 0.00\$     | 500.00\$ | 0.00  | 2              | Update Comments    |
|           | Jan 1, 2013      | VW - Golf        | Untel,       | Leasing                         | Cash            | 0.00\$    | 0.00\$ | 0.00\$     | 500.00\$ | 0.00  |                | Evenue to Even     |
|           | Dec 1, 2012      | VW - Golf        | Untel,       | Leasing                         | Cash            | 0.00\$    | 0.00\$ | 0.00\$     | 500.00\$ | 0.00  |                | Export to Excer    |
|           | Nov 1, 2012      | VW - Golf        | Untel,       | Leasing                         | Cash            | 0.00\$    | 0.00\$ | 0.00\$     | 500.00\$ | 0.00  | 0              | Show/Hide Columns  |
|           | Oct 1, 2012      | VW - Golf        | Untel,       | Leasing                         | Cash            | 0.00\$    | 0.00\$ | 0.00\$     | 500.00\$ | 0.00  | -              |                    |
|           | Sep 1, 2012      | VW - Golf        | Untel,       | Leasing                         | Cash            | 0.00\$    | 0.00\$ | 0.00\$     | 500.00\$ | 0.00  | GII            | Refresh View       |
|           | Aug 1, 2012      | VW - Golf        | Untel,       | Leasing                         | Cash            | 0.00\$    | 0.00\$ | 0.00\$     | 500.00\$ | 0.000 | Qu             | Jebec              |
|           | .bit 1, 2012     | WW - Golf        | Untel        | Leasinn                         | Cash            | 0.005     | 0.005  | 0.005      | 500.005  | 0.000 | 0              | iehen.             |

#### **Editing expenses**

Changes can be made by selecting the expense you want to edit and clicking the *"Actions"* button. In the drop-down menu, select *"Update"* and edit the information.

Some columns offer either an input field, a drop-down menu or a choice inside of a window allowing you to modify the field directly in the table.

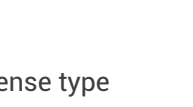

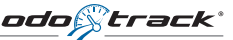

| <b>REPORTS</b> |
|----------------|
|----------------|

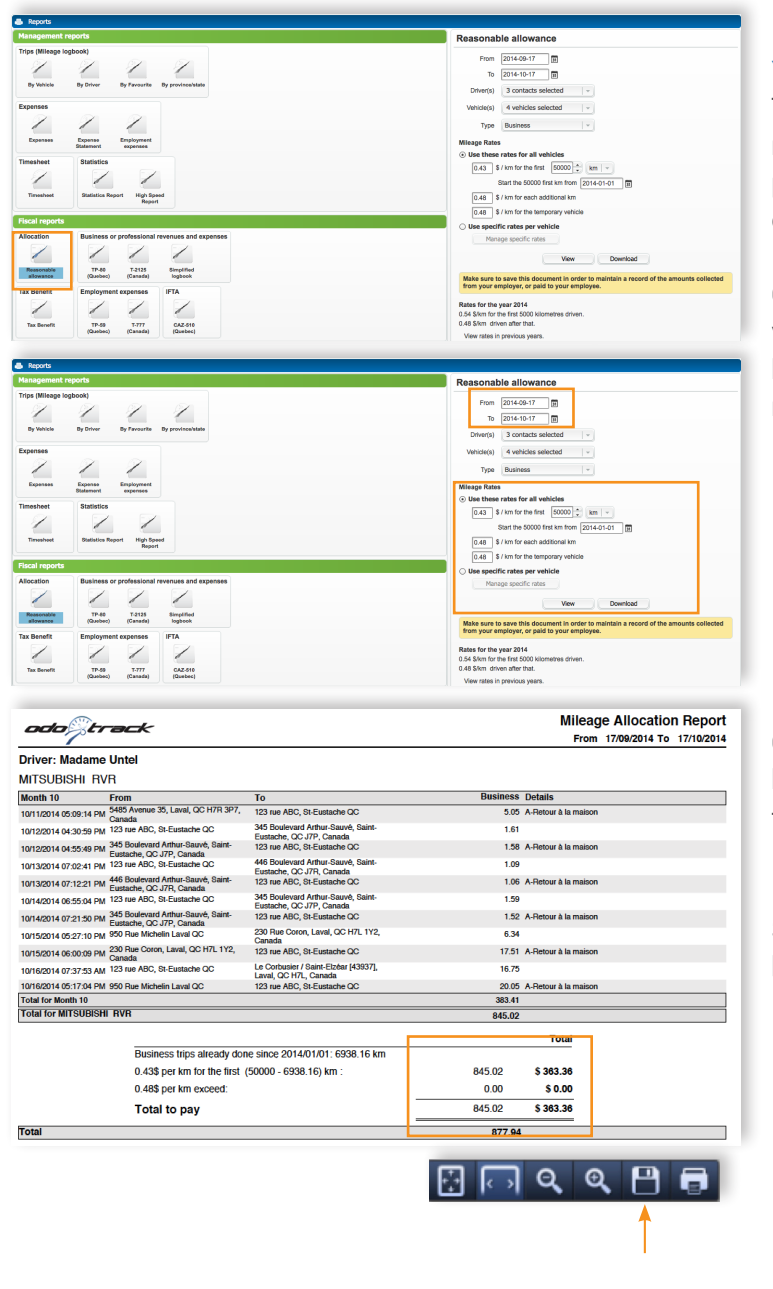

#### Your reports

This module allows you to select your mileage allowance report. A selected period can be filtered as per company criteria.

Once the selection is completed, click view. Once the rate(s) of reimbursement have been selected, they will remain in memory for future reports.

On the last page of the report, you will have the refund amount depending on the requested period.

Save your reports by clicking on the save button and submit to your employer.

#### FAVOURITES

#### Your favourites

A compliant mileage logbook must have a comment for each trip. The *Favourites* module allows you to automatically generate a comment for a known destination. There are 2 simple ways to create a favourite:

- 1. From a completed trip
- 2. Directly in the *Favourites* module.

#### Creating from an existing trip

| Trips - [count: 2                               | 5, distance: 198.42 km, b                        | usiness %: 78.39%]                              |                             |       |                                                  |          |                |                           |                             |           |                           |                      |            |      |         |
|-------------------------------------------------|--------------------------------------------------|-------------------------------------------------|-----------------------------|-------|--------------------------------------------------|----------|----------------|---------------------------|-----------------------------|-----------|---------------------------|----------------------|------------|------|---------|
| B F X                                           | 000                                              | m 8 2+ 2                                        | : -C 🗷                      | 6     |                                                  | 24 G     |                |                           |                             |           |                           |                      |            | 0    | Actions |
| lehicles                                        | Туре                                             | Active Status                                   | Comments                    |       | DISTANCE                                         |          |                | TIME                      | (business)                  |           |                           | FAVORITE (kn         | own locati | ons) |         |
| 4 vehicles selected<br>eriod<br>Select a period |                                                  | Yes - All -<br>Date End Date<br>10-10           | Filer                       |       | Total 198 km<br>Private 43 km<br>Business 156 km | i<br>BL  | 79%<br>ISINESS | Total<br>Move A<br>Stop 8 | 14 d 23<br>4 h 26<br>5 d 21 |           | 41 <sup>%</sup><br>WORKED | Total 25<br>Known 11 |            |      | 44°     |
| From Friday, Or                                 | tober 10 2014 to Fri                             | day, October 24 201                             | 4                           |       | _                                                | -        |                |                           | _                           |           | -                         | _                    |            |      |         |
| Start                                           | Address of departure                             | Address of destination                          | End                         | Km    | Duration                                         | Type     | Vehicle        |                           | Driver                      | Stop      |                           | Comments             | IFTA       | 014  | 1 12 1  |
| Oct 17, 2014,<br>6:59:41 AM                     | 123 rue ABC, St-<br>Eustache QC                  | 950 Rue Michelin Laval<br>QC                    | Oct 17, 2014,<br>7:29:26 AM | 21.67 | 0 h 29 min                                       | Personal | MITSUE<br>RVR  | SISHI                     | Untel, Madame               |           | 1                         | A-ODOTRACK           |            | 4    | 61      |
| Oct 16, 2014,<br>5:17:04 PM                     | 950 Rue Michelin Laval<br>QC                     | 123 rue ABC, St-<br>Eustache QC                 | Oct 16, 2014,<br>5:58:48 PM | 20.05 | 0 h 41 min                                       | Business | MITSUE<br>RVR  | ISHI                      | Untel, Madame               | 13 h 0 m  | n 🗸                       | A-Retour à la maison |            | *    | M       |
| Oct 16, 2014,<br>8:20:29 AM                     | Le Corbusier / Saint-<br>Etolier [43937], Laval, | 950 Rue Michelin Leval<br>QC                    | Oct 16, 2014,<br>8:24:27 AM | 1.68  | 0 h 3 min                                        | Personal | MITSUE<br>RVR  | BISHI                     | Untel, Madame               | 8 h 52 m  | n 🗸                       | A-ODOTRACK           |            | *    | ×.      |
| Oct 16, 2014,<br>7:37:53 AM                     | 123 rue ABC, St-<br>Eustache QC                  | Le Corbusier / Saint-<br>Elzéer (43937), Laval, | Oct 16, 2014,<br>8:15:04 AM | 16.75 | 0 h 37 min                                       | Business | MITSUE<br>RVR  | SISHI                     | Untel, Madame               | 0 h 5 min | 1                         |                      |            | ☆    | 59      |
| Oct 15, 2014,<br>6:00:09 PM                     | 230 Rue Coron, Laval,<br>QC H7L 1Y2, Canada      | 123 rue ABC, SI-<br>Eustache GC                 | Oct 15, 2014,<br>6:20:38 PM | 17.51 | 0 h 20 min                                       | Business | MITSUE<br>RVR  | BISHI                     | Untel, Madame               | 13 h 17 s | in 🗸                      | A-Retour à la maison |            | *    | 53      |

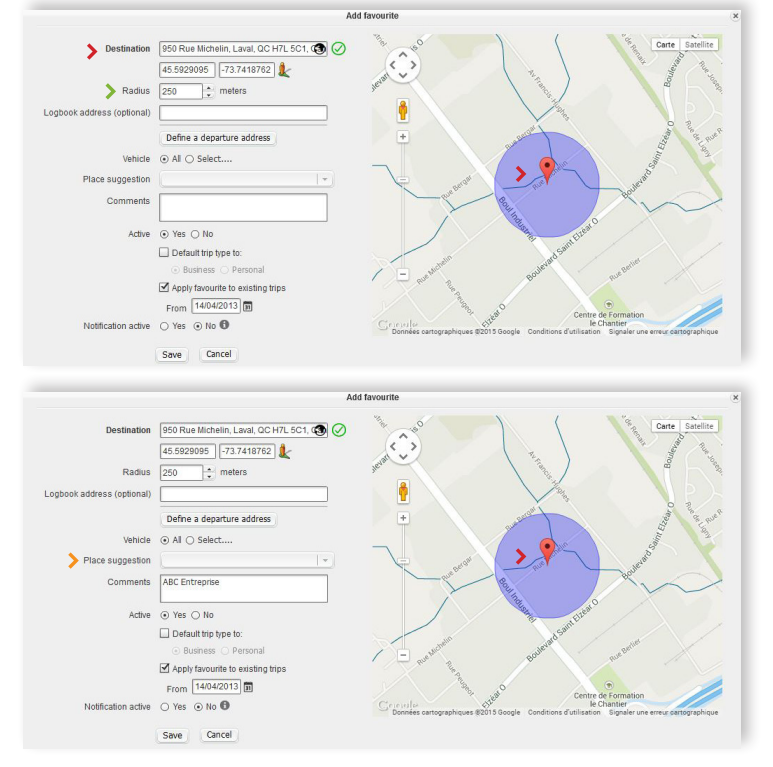

#### Required

#### Steps to follow

- Click on the star icon to display the *Favourites* window.
- 2. The window on the left will appear:
  - Validate the position depending on the destination.
  - Make sure to validate the radius (minimum suggested is 250 meters).
     You can increase or decrease the radius according to your destination.
  - Move the circle (radius) directly on the map by clicking on the pointer and dragging it to the right location.
  - > Enter the description of the visited place in the comment field.

At this step, you could save your favourite for this trip and subsequent trips.

#### Creating from an existing trip

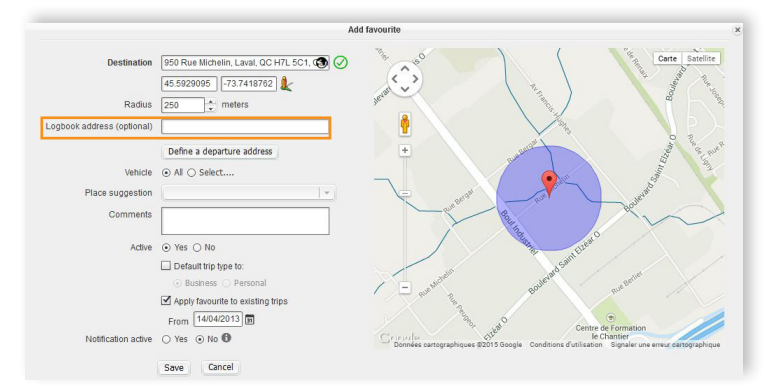

#### Options

#### Steps to follow

You can determine how you want to visualize your address in your reports by stating it in the space provided.

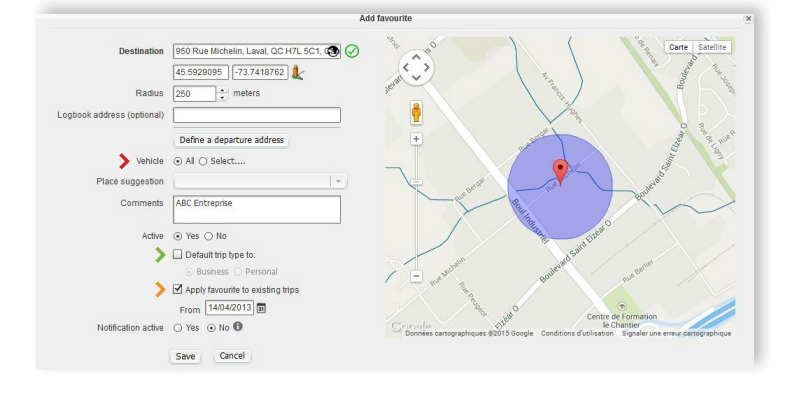

|                               | S 0                             |                     |                                         |        |            |        |              |              |               | Action 1 | on |
|-------------------------------|---------------------------------|---------------------|-----------------------------------------|--------|------------|--------|--------------|--------------|---------------|----------|----|
| ts 1 to 22 of 22. Page 1 of 1 | N 4 ▶ N   Go to Page: 1         |                     |                                         |        |            |        |              |              |               | 47       | Ŷ  |
| Comments                      | Logbook address                 | Vehicle(s)          | Destination                             | Radius | Force type | Active | Added        | Modified     | Creator       |          |    |
|                               |                                 |                     |                                         |        | Al         | * AI * |              |              |               |          |    |
| Bureau Odotrack               | 4141 Autoroute 440 Laval QC     | test - MITSUBISHI   | 4141-4185 Desserte Sud Autoroute 44     | 125m   | N/A        | Yes    | Mar 8, 2011  | Mar 1, 2012  | Untel, Madame | Ľ        | 2  |
| test                          |                                 | test - MITSUBISHI   | 2425 Boulevard Curé-Labelle, Laval,     | 100m   | Business   | Yes    | Apr 4, 2011  | Mar 1, 2012  | Untel, Madame | Pl       | 8  |
| TEST Odotrack                 |                                 | test - MITSUBISHI   | Desserte Sud Autoroute 440 Ouest, La    | 100m   | Business   | Yes    | Jul 4, 2011  | Jul 4, 2011  | Untel, Madame | R        | ۶  |
| ABC                           |                                 | 3 vehicles selected | 100 Rue de la Gondole, St-Eustache,     | 110m   | Business   | Yes    | Jul 4, 2011  | Jul 4, 2011  | Untel, Madame | P/       | 8  |
| test compagnie abc            |                                 | 3 vehicles selected | 1150 Rue Desserte Ouest, Méga Centr     | 100m   | Business   | Yes    | Aug 24, 2011 | Aug 24, 2011 | Untel, Madame | R        | ۶  |
| Fairview Pt-Claire            |                                 | test - MITSUBISHI   | 335 Boulevard Brunswick, Pointe-Clai    | 225m   | Personal   | Yes    | Sep 13, 2011 | Jun 16, 2014 | Untel, Madame | D/       | 2  |
| Bureau Fiscalite              |                                 | test - MITSUBISHI   | 8223 Rue St-Hubert, Montreal, QC H2     | 100m   | Business   | Yes    | Sep 13, 2011 | Jun 16, 2014 | Untel, Madame | R        | ,  |
| Bureau C. S.                  | 500 St-Martin Ouest Laval       | test - MITSUBISHI   | 492-500 Hwy 148, Laval, QC H7M, Ca      | 100m   | Business   | Yes    | Oct 26, 2011 | Jun 16, 2014 | Untel, Madame | R        | 2  |
| CFL                           | 1200 boul. Chomeday 200 lav     | test - MITSUBISHI   | 1200-1400 Boulevard Chomedey, Lava      | 100m   | Business   | Yes    | Dec 22, 2011 | Dec 22, 2011 | Untel, Madame | R        | 1  |
| Equation                      |                                 | AI                  | 2820 Boulevard Saint-Martin Est, Lava   | 250m   | Business   | Yes    | Mar 21, 2012 |              | Untel, Madame | R        | 2  |
|                               | 950 Rue Michelin Laval QC       | AI                  | Michelin / Face Au 960 (42255), Lavel   | 250m   | Personal   | Yes    | Oct 30, 2012 | Oct 17, 2014 | Untel, Madame | R        | 1  |
| Claude                        | 51 rue Létourneau Ste-Rose      | AL                  | 33-57 Rue Létourneau, Laval, QC H7L     | 50m    | Personal   | Yes    | Feb 13, 2013 |              | Untel, Madame | R        | ,  |
| COMPAGNIE ABC                 | 500 de la Visitation Joliette Q | Al                  | Rue de la Visitation, Joliette, QC J6E, | 250m   | NIA        | Yes    | Apr 11, 2013 |              | Untel, Madame | D/       | ŕ  |
| A-Retour à la maison          | 123 rue ABC, St-Eustache QC     | AL                  | Maison                                  | 250m   | NA         | Yes    | Sep 27, 2013 | May 29, 2014 | Untel, Madame | R        | ,  |
| test a                        |                                 | Al                  | 764 Boulevard Arthur-Sauvé, Saint-Eu    | 250m   | Business   | Yes    | Sep 27, 2013 |              | Untel, Madame | D/       | P  |
| chiro                         |                                 | AL                  | 554-556 Boulevard Curé-Labelle, Lava    | 250m   | Personal   | Yes    | Sep 27, 2013 |              | Untel, Madame | R        | P  |
| Cours de musique              |                                 | Al                  | 133-135 Rue St Laurent, Saint-Eustac    | 250m   | Personal   | Yes    | Jan 27, 2014 |              | Untel, Madame | D/       | P  |
| ODOTRACK                      |                                 | AL                  | 950 Rue Michelin, Laval, QC H7L 5C1,    | 250m   | NA         | Yes    | Jan 27, 2014 |              | Untel, Madame | R        | ,  |
| Cie BC                        |                                 | Al                  | Rue de l'Église, Montréal, QC, Canada   | 250m   | NIA        | Yes    | Jun 16, 2014 |              | Untel, Madame | D/       | ï  |
|                               |                                 | AL                  | 4141 Autoroute des Laurentides, Laval   | 250m   | NA         | Yes    | Jun 16, 2014 |              | Untel, Madame | R        | P  |
| PHARMAPRIX                    |                                 | AI                  | 2180 Boulevard des Laurentides, Lava    | 250m   | Personal   | Yes    | Jul 29, 2014 |              | Untel, Madame | D/       | ř  |
| abc                           |                                 | AI                  | Rue Charbonneau, Saint-Eustache, QC     | 250m   | NA         | Yes    | Sep 9, 2014  |              | Untel, Madame | 0/       | 1  |

#### > By default, the favourites apply to all vehicles available in your user account.

- > It is possible to force the type of the trip for a favourite, in this case, it overwrites the choice made from your device. Ex. Chalet = perso, Client A = business.
- > It is also possible to apply a favourite for existing trips.

#### Saving your favourite

- > All the favourites are saved in the Favourites module identified by a star.
- > To edit an existing favourite, simply click on the favourite's icon in the Trips module or directly in the Favourites module where all the existing favourites are listed.

#### **Directly in the Favourites module**

| ÷      | avourites                       |                                 |                     |                                         |        |            |        |              |              |               |             |            |
|--------|---------------------------------|---------------------------------|---------------------|-----------------------------------------|--------|------------|--------|--------------|--------------|---------------|-------------|------------|
| Ð      | 1 × 🕁 🗷                         | 0                               |                     |                                         |        |            |        |              |              |               | e Actio     | ris I      |
| Iterre | 1 to 22 of 22. Page 1 of 1    4 | 4  >  A]   Go to Page: 1        |                     |                                         |        |            |        |              |              |               | ¥7          | <b>X</b> 1 |
|        | Comments                        | Logbook address                 | Vehicle(s)          | Destination                             | Radius | Force type | Active | Added        | Modified     | Creator       |             |            |
|        |                                 | )[                              |                     |                                         |        | AI         | Al -   | )            |              |               |             |            |
|        | Bureau Odotrack                 | 4141 Autoroute 440 Laval QC     | test - MITSUBISHI   | 4141-4185 Desserte Sud Autoroute 44     | 125m   | NIA        | Yes    | Mar 8, 2011  | Mar 1, 2012  | Untel, Madame | Ľ           | 1          |
|        | test                            |                                 | test - MITSUBISHI   | 2425 Boulevard Curé-Labelle, Laval,     | 100m   | Business   | Yes    | Apr 4, 2011  | Mar 1, 2012  | Untel, Madame | R           | 1          |
|        | TEST Odotrack                   |                                 | test - MITSUBISHI   | Desserte Sud Autoroute 440 Ouest, La    | 100m   | Business   | Yes    | Jul 4, 2011  | Jul 4, 2011  | Untel, Madame | R           | 1          |
|        | ABC                             |                                 | 3 vehicles selected | 100 Rue de la Gondole, St-Eustache,     | 110m   | Business   | Yes    | Jul 4, 2011  | Jul 4, 2011  | Untel, Madame | Pl          | 1          |
|        | test compagnie abc              |                                 | 3 vehicles selected | 1150 Rue Desserte Ouest, Méga Centr     | 100m   | Business   | Yes    | Aug 24, 2011 | Aug 24, 2011 | Untel, Madame | R           | 1          |
|        | Fairview Pt-Claire              |                                 | test - MITSUBISHI   | 335 Boulevard Brunswick, Pointe-Clai    | 225m   | Personal   | Yes    | Sep 13, 2011 | Jun 16, 2014 | Untel, Madame | P           | 1          |
|        | Bureau Fiscalite                |                                 | test - MITSUBISHI   | 8223 Rue St-Hubert, Montreal, QC H2     | 100m   | Business   | Yes    | Sep 13, 2011 | Jun 16, 2014 | Untel, Madame | R           | 1          |
|        | Bureau C. S.                    | 500 St-Martin Ouest Laval       | test - MITSUBISHI   | 492-500 Hwy 148, Laval, QC H7M, Ca      | 100m   | Business   | Yes    | Oct 26, 2011 | Jun 16, 2014 | Untel, Madame | P           | 1          |
|        | CFL                             | 1200 boul. Chomeday 200 lav     | test - MITSUBISHI   | 1200-1400 Boulevard Chomedey, Lava      | 100m   | Business   | Yes    | Dec 22, 2011 | Dec 22, 2011 | Untel, Madame | R           | 1          |
|        | Equation                        |                                 | AI                  | 2820 Boulevard Saint-Martin Est, Lava   | 250m   | Business   | Yes    | Mar 21, 2012 |              | Untel, Madame | P           | 1          |
|        |                                 | 950 Rue Michelin Laval QC       | Al                  | Michelin / Face Au 960 (42255), Lavel   | 250m   | Personal   | Yes    | Oct 30, 2012 | Oct 17, 2014 | Untel, Madame | R           | 1          |
|        | Claude                          | 51 rue Létourneau Ste-Rose      | AL                  | 33-57 Rue Létourneau, Laval, QC H7L     | 50m    | Personal   | Yes    | Feb 13, 2013 |              | Untel, Madame | D.          | 0          |
|        | COMPAGNIE ABC                   | 500 de la Visitation Joliette Q | Al                  | Rue de la Visitation, Joliette, QC J6E, | 250m   | N/A        | Yes    | Apr 11, 2013 |              | Untel, Madame | R           | 1          |
|        | A-Retour à la maison            | 123 rue ABC, St-Eustache QC     | AL                  | Malson                                  | 250m   | NA         | Yes    | Sep 27, 2013 | May 29, 2014 | Untel, Madame | R           | 0          |
|        | test a                          |                                 | Al                  | 764 Boulevard Arthur-Sauvé, Saint-Eu    | 250m   | Business   | Yes    | Sep 27, 2013 |              | Untel, Madame | R           | 1          |
|        | chiro                           |                                 | Al                  | 554-556 Boulevard Curé-Labelle, Lava    | 250m   | Personal   | Yes    | Sep 27, 2013 |              | Untel, Madame | R           | 0          |
|        | Cours de musique                |                                 | Al                  | 133-135 Rue St Laurent, Saint-Eustac    | 250m   | Personal   | Yes    | Jan 27, 2014 |              | Untel, Madame | R           | 0          |
|        | ODOTRACK                        |                                 | Al                  | 950 Rue Michelin, Laval, QC H7L 5C1,    | 250m   | NIA        | Yes    | Jan 27, 2014 |              | Untel, Madame | R           | 0          |
|        | Cie BC                          |                                 | Al                  | Rue de l'Église, Montréel, QC, Canada   | 250m   | NA         | Yes    | Jun 16, 2014 |              | Untel, Madame | R           |            |
|        |                                 |                                 |                     |                                         |        |            |        |              |              |               | _ <u>11</u> | - AL       |

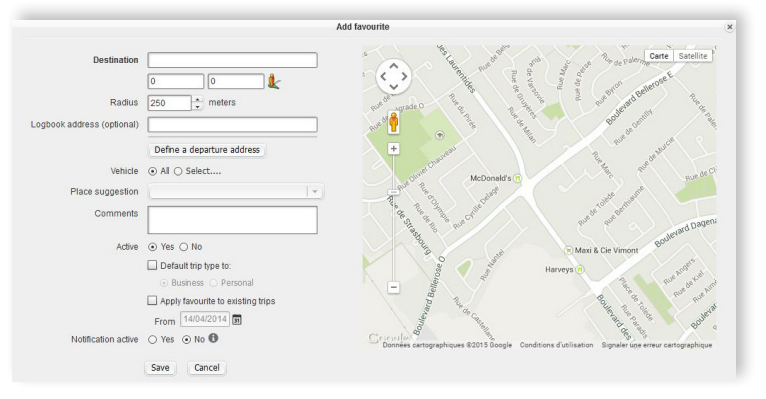

#### Required

#### Steps to follow

- 1. Click on the Favourites module
- 2. Then click on the "Add" button
- 3. The window on the left will appear:
  - > You will find that there is no information recorded or visible compared to the addition of a favourite in the Trips module.

PAGE 9

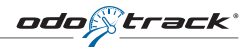

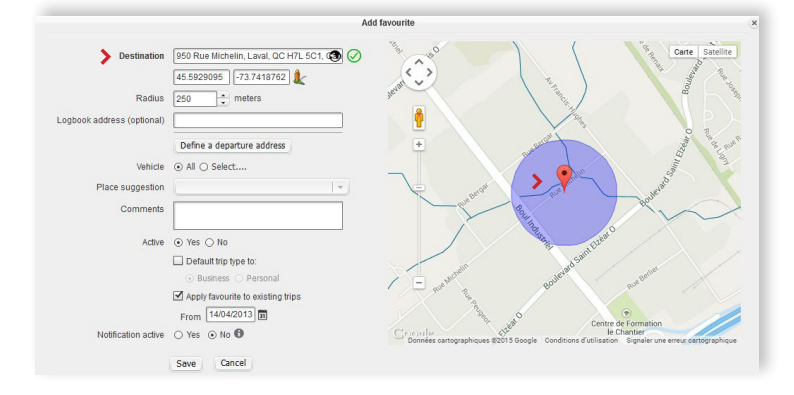

- > Enter the full address of the desired destination and press "Tab" to show the location on the map. Make sure to validate before saving the favourite.
- > The following steps are the same as the favourites created from an existing trip.

#### Legend

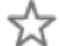

Mon-existent favourites.

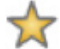

Applied favourites - created in your account.

I solution the recorded value) where the tector of the secord tector tector tector (the second tector) where the tector of the tector (tector) and the tector of the tector (tector) and the tector) and the tector of tector of tector (tector) and tector (tector) and tector (tector) and tector (tector) and tector (tector) and tector (tector) and tector (tector) and tector) and tector (tector) and tector (tector) and tector (tector) and tector) and tector (tector) and tector (tector) and tector) and tector (tector) and tector) and tector (tector) and tector) and tector (tector) and tector) and tector (tector) and tector) and tector (tector) and tector) and tecto

Applied and created favourites by another user. These favourites can only be modified by the one LA who created them, unless you have the permission to do so.

#### **Contact information:**

#### **Technical support**

Office : 514 388-7734 Toll free : 1 877 388-0810